## FOIDOCH: Researching an Invoice Using the Banner Invoice Number

|          | General Information                                                                                                    |                                                                                                    |  |  |  |  |  |  |  |  |
|----------|----------------------------------------------------------------------------------------------------|----------------------------------------------------------------------------------------------------|--|--|--|--|--|--|--|--|
|          | If you need to see if an invoice has been paid, you can perform some re<br>Processors. If you cannot find the information you need, please contact | esearch prior to calling the Accounts Payable<br>t the appropriate processor. You will need to           |  |  |  |  |  |  |  |  |
| F        | provide the purchase order number, the vendor name, the vendor invoice number, and the date you completed the e-                                   |                                                                                                    |  |  |  |  |  |  |  |  |
|          | Receiver. Prepayments are processed by the Travel Team assigned to your area!                                                                      |                                                                                                    |  |  |  |  |  |  |  |  |
|          | And as always, Banner questions may be sent to <pre>bannerhotline@odu.edu</pre>                                                                    |                                                                                                    |  |  |  |  |  |  |  |  |
|          |                                                                                                    |                                                                                                    |  |  |  |  |  |  |  |  |
| Но       | w to Research an Invoice Using the Banner Invoice Number:                                                                                          |                                                                                                    |  |  |  |  |  |  |  |  |
| Act      | ions and Steps                                                                                                    | Helpful Tips & Tricks                                                                                    |  |  |  |  |  |  |  |  |
| 1.       | Access the Document History Form [FOIDOCH]                                                                                                    | Type FOIDOCH in the Search Block field on the Old<br>Dominion University Home Screen and press<br>Enter. |  |  |  |  |  |  |  |  |
| 2.       | The <b>Document History Form [FOIDOCH]</b> contains two(2) blocks which must be completed:                                                         | The invoice number used in this form is the<br>Banner-generated document number, which                   |  |  |  |  |  |  |  |  |
|          | Doc Type. Type INV (for invoice) (or PO)                                                                                                    | begins with <i>I</i> - it may be found in <b>FGITRND</b> .                                               |  |  |  |  |  |  |  |  |
|          | Doc Code: Type the invoice number (or PO#)                                                                                                    |                                                                                                    |  |  |  |  |  |  |  |  |
| 3.       | Click the <b>Go Button</b> to load all the information about the invoice.                                                                          | Go Button or Down Arrow may be used.                                                                     |  |  |  |  |  |  |  |  |
| 4.       | A number of different windows of information will be displayed. In the                                                                             | *Status Indicator Legend                                                                                 |  |  |  |  |  |  |  |  |
|          | Invoice window, the invoice number will be displayed. In the Check                                                                                 | (A) Approved<br>(C) Completed                                                                            |  |  |  |  |  |  |  |  |
|          | window, the check number will be displayed if a check has been issued. A                                                                           | (F) Final Reconciliation                                                                                 |  |  |  |  |  |  |  |  |
|          | one-character <b>Status Indicator*</b> may display the status.                                                                                     | (P) Paid                                                                                                 |  |  |  |  |  |  |  |  |
|          | If you see am R displayed under Invoice, you must to complete an e-                                                                                | (S) Suspended                                                                                            |  |  |  |  |  |  |  |  |
|          | Receiver in Banner! If no invoice information displays, invoice has not                                                                            | (O) Open                                                                                                 |  |  |  |  |  |  |  |  |
|          | Deen received ana/or scanned/indexed.                                                                                                    | (X) Cancelled                                                                                            |  |  |  |  |  |  |  |  |
|          | the invoice. Must display a C for completed                                                                                                    | (H) Hold                                                                                                 |  |  |  |  |  |  |  |  |
|          | <ul> <li>Under Check you may view the check number</li> </ul>                                                                                      | (T) Tagged Permanently                                                                                   |  |  |  |  |  |  |  |  |
| 5.       | To find the check date, make sure the <b>Check</b> line is highlighted.                                                                            | Use your mouse pointer to click into the <b>Check</b> line.                                              |  |  |  |  |  |  |  |  |
| 6        | Select <b>Ouery Document</b> in the <b>Related</b> null-down menu                                                                                  |                                                                                                    |  |  |  |  |  |  |  |  |
| 0.       | This will take use the a black Oback Deservent Uistern Same [SAIOUKU]                                                                              |                                                                                                    |  |  |  |  |  |  |  |  |
| 1.       | Inis will take you to a blank <b>Check Payment History Form [FAICHKH]</b>                                                                          | Go Button of Down Arrow may be used.                                                                     |  |  |  |  |  |  |  |  |
|          | Button function to display all the information about the check                                                                                     | Must salast which RANK for this to work!                                                                 |  |  |  |  |  |  |  |  |
|          |                                                                                                    | Wast select which bank jur this to work!                                                                 |  |  |  |  |  |  |  |  |
| 8.       | The top portion of this window of the form displays the <b>Check Number</b> ,                                                                      | Since all checks are done as a <i>batch</i> , it is possible                                             |  |  |  |  |  |  |  |  |
|          | scheduled to be mailed within seven/7) work days of the check date. If a                                                                           | that the check will include payments for multiple                                                        |  |  |  |  |  |  |  |  |
|          | check was cancelled for some reason, the date of cancellation will be                                                                              | invoices.                                                                                                |  |  |  |  |  |  |  |  |
|          | disnlaved                                                                                                    |                                                                                                    |  |  |  |  |  |  |  |  |
| 0        | Once you find all the information you need on a specific invoice.                                                                                  |                                                                                                    |  |  |  |  |  |  |  |  |
| 9.       | the <b>X</b> icon and you will be returned to the <b>Decument History Form</b>                                                                     |                                                                                                    |  |  |  |  |  |  |  |  |
|          | [FOIDOCH] displaying the various windows of information about the                                                                                  |                                                                                                    |  |  |  |  |  |  |  |  |
|          | invoice (Invoice, Check, etc.)                                                                                                    |                                                                                                    |  |  |  |  |  |  |  |  |
| 10       | If you wish to not form receased on another investor, all the other Chart                                                                          | Chart Over Butters                                                                                       |  |  |  |  |  |  |  |  |
| 10.      | IT you wish to perform research on another involce, click on the <b>Start</b>                                                                      | Start Over Button: Start Over                                                                            |  |  |  |  |  |  |  |  |
|          |                                                                                                    |                                                                                                    |  |  |  |  |  |  |  |  |
| 11       | Follow stops 2.0 for each invoice you wish to recease                                                                                              |                                                                                                    |  |  |  |  |  |  |  |  |
| <u> </u> |                                                                                                    |                                                                                                    |  |  |  |  |  |  |  |  |
| 12.      | Remember to log out of Banner when you leave your desk.                                                                                            | Click the <b>ODU Home Screen</b> button on the                                                           |  |  |  |  |  |  |  |  |
|          |                                                                                                    | toolbar.                                                                                                 |  |  |  |  |  |  |  |  |

## FOIDOCH Sample Screenshot:

| X Document History FOIDOCH 9     | .3.2 (PPRD2_DB)     |        | 🔒 ADD                | 🖹 RETRIEVE | 🖧 REL  | ATED     | 🕻 тоо |
|----------------------------------|---------------------|--------|----------------------|------------|--------|----------|-------|
| Document Type: INV Invoice Docum | nent Code: 11624862 |        |                      |            |        | Start Ov | /er   |
| DOCUMENT HISTORY                 |                     |        |                      | 🖶 Insert   | Delete | Ра Сору  | Y, F  |
| Document Type                    | Document Number     | Status | Status Description   |            |        |          |       |
| Purchase Order                   | E2210591            | A      | Approved             |            |        |          |       |
| Invoice                          | 11624862            | Р      | Paid                 |            |        |          |       |
| Check Disbursement               | 10535762            | F      | Final Reconciliation | n          |        |          |       |
| Receiving Documents              | Y1507196            | С      | Completed            |            |        |          |       |
| Receiving Documents              | Y1603476            | С      | Completed            |            |        |          |       |
| Receiving Documents              | Y1605215            | С      | Completed            |            |        |          |       |
| Receiving Documents              | Y1605216            | С      | Completed            |            |        |          |       |
| Receiving Documents              | Y1605217            | С      | Completed            |            |        |          |       |
| Receiving Documents              | Y1605218            | С      | Completed            |            |        |          |       |
| Receiving Documents              | Y1605219            | С      | Completed            |            |        |          |       |
| ▲ 1 of 1 ► > 10 -                | Per Page            |        |                      |            |        | Record   | d 1 o |
|                                  |                     |        |                      |            |        |          |       |
|                                  |                     |        |                      |            |        |          |       |
|                                  |                     |        |                      |            |        |          |       |
|                                  |                     |        |                      |            |        |          |       |
|                                  |                     |        |                      |            |        |          |       |
| × ×                              |                     |        |                      |            |        |          | S     |

## Helpful Tips & Tricks:

- Repeated for importance: If you see am R displayed under Invoice, you must to complete an e-Receiver in Banner! If no invoice information displays, the invoice has not been received and/or scanned & indexed.
- Remember to refer to the Procurement Directory on the website at: <u>https://ww1.odu.edu/procurement/directory</u> for the most-current contact information for the AP Processing Team. Below are the current Points-of-Contact:
  - Prepayments are handled by the Travel Team assigned to your area.
  - o Accounts Payable Manager: 683.4813
  - Accounts Payable Processing Supervisor: 683.4528
  - Accounts Payable Audit Supervisor: 683.4762
  - Accounts Payable Travel Processing Supervisor: 683.5020
- Get in the habit of locking your computer screen every time you step away from your computer. To do so, enter Ctrl-Alt-Del and click Lock this Computer